# 操作說明 申請安裝使用 2FA Operation Guide

|                                                     |             | Innolux PLM Portal(Stag) Sign up                    |
|-----------------------------------------------------|-------------|-----------------------------------------------------|
|                                                     | Account     |                                                     |
| STEP 1 選擇 OTP Code Query<br>Click " OTP Code Query" | Password    |                                                     |
|                                                     | OTP<br>Code |                                                     |
|                                                     |             | Sign In                                             |
|                                                     |             | Forget Password OTP Code Query                      |
| 因應資安管理系統密碼將於三個                                      | 月強制更新,      | 若密碼錯誤無法登入諸先至INX AML系統更新密碼,密碼修改後請待一小時後再進行登入          |
|                                                     | ·i-bt@ :    | 2012 2016 Incolus Companying All Dights Decound     |
| l                                                   | opyright© 2 | 2012-2016 Innolux Corporation. All Rights Reserved. |

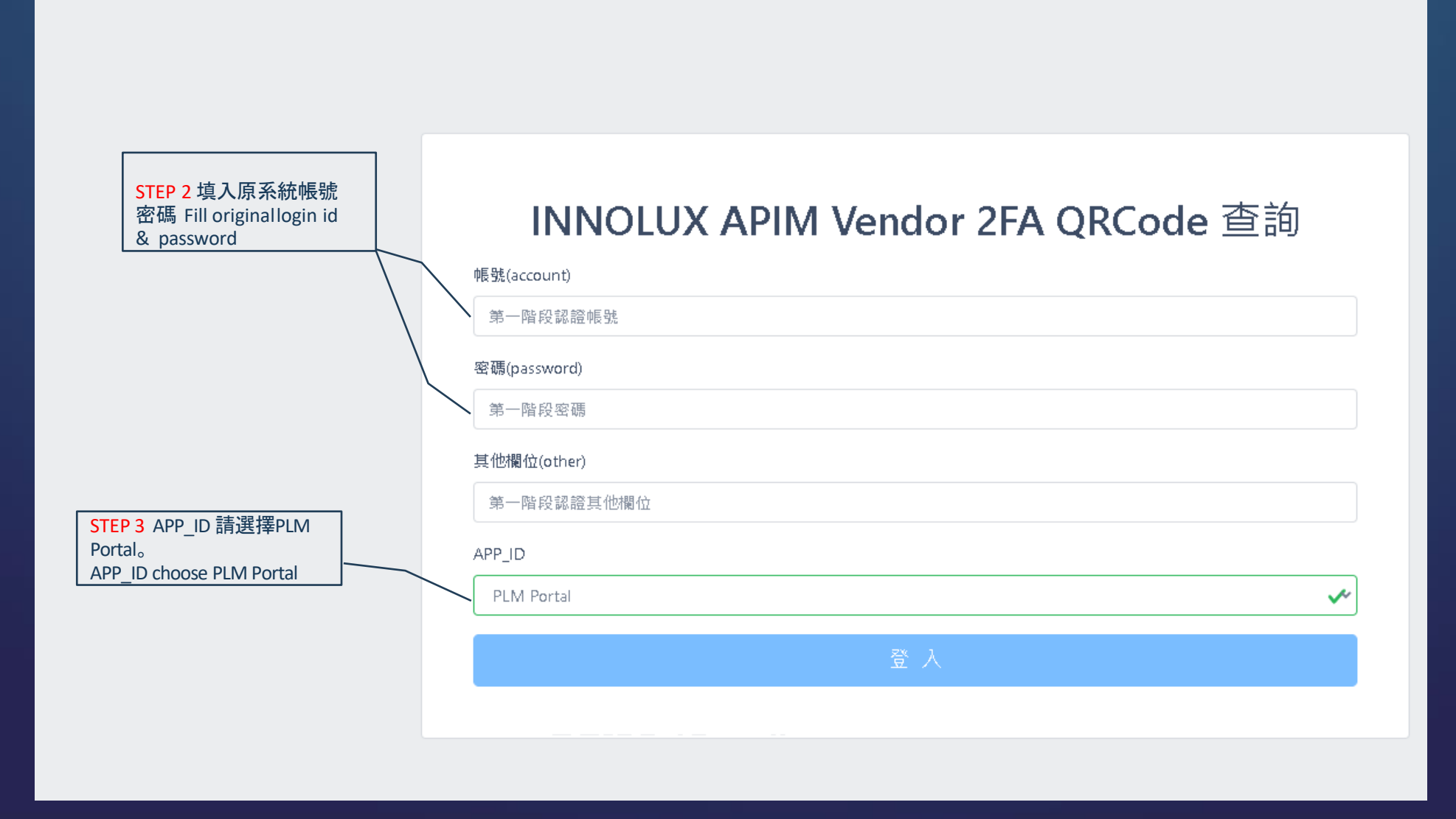

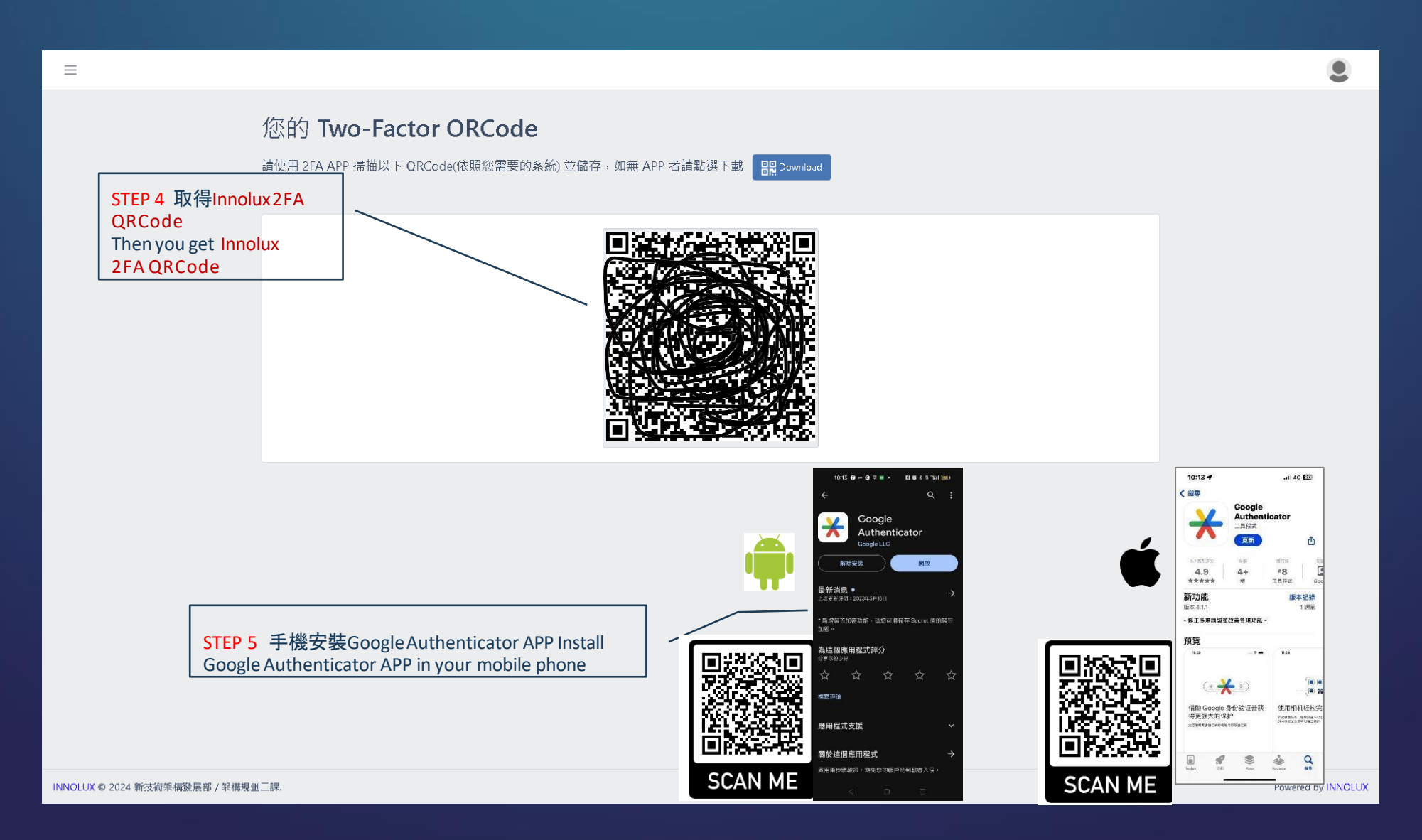

STEP 6 打開Google Authenticator > 按加 號新增動態密碼 Launch Google Authenticator > press + icon > press"add new" button

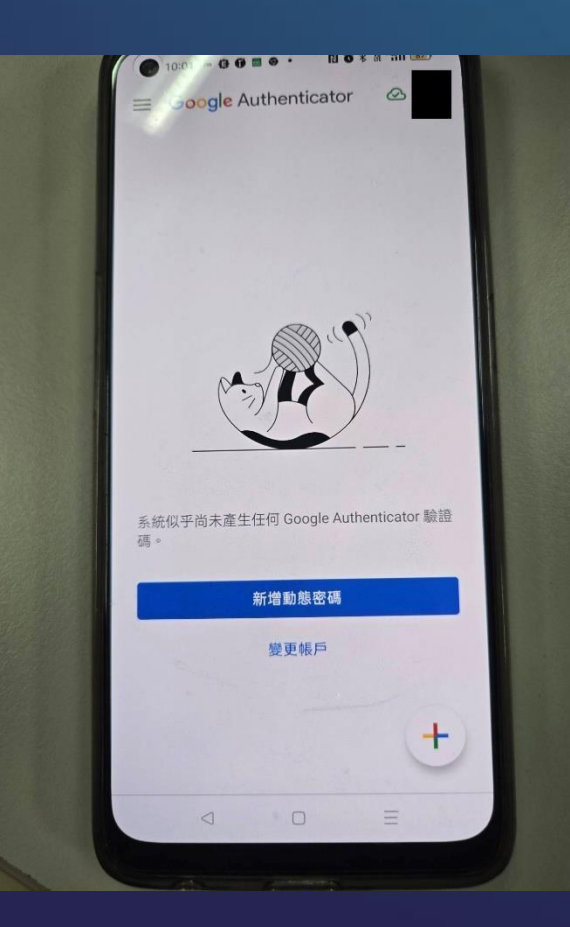

STEP 7 按"掃描QR圖碼"掃描剛剛產生 的 Innolux2FA QRCode Press "Scan QR Code "to scan Innolux2FA QRCode ≡ Google Authenticator ⊘ 掃描 QR 圖碼 輸入設定金鑰 ..... ×

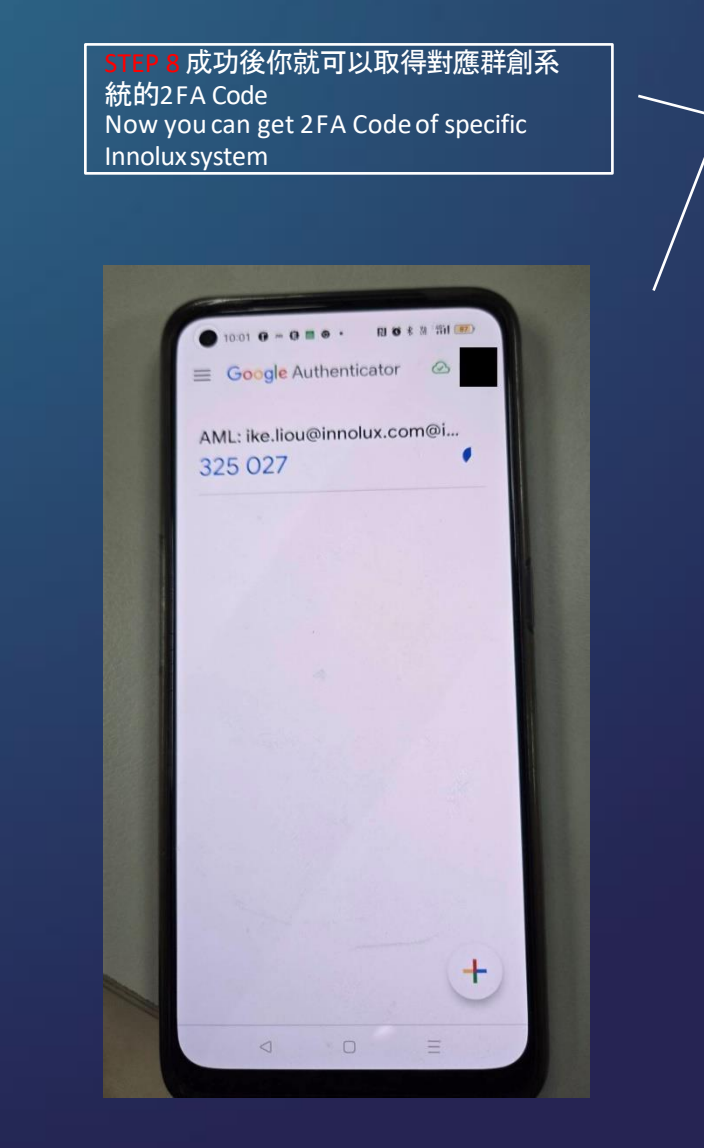

| STEP 9 填入手機最新產生的驗證碼<br>登入系統,讓2FA機制強化你的帳號<br>安全!                                            |             | Innolux PLM Portal(Stag) Sign up |
|--------------------------------------------------------------------------------------------|-------------|----------------------------------|
| Now you can fill ID / Password and<br>2FA Code generated by Google<br>Authenticator APP to | Account     |                                  |
| login system with protection of 2FA !                                                      | Password    |                                  |
|                                                                                            | OTP<br>Code |                                  |
|                                                                                            |             | Sign In                          |
|                                                                                            |             | Forget Password OTP Code Query   |

因應資安管理系統密碼將於三個月強制更新,若密碼錯誤無法登入請先至INXAML系統更新密碼,密碼修改後請待一小時後再進行登入

Copyright© 2012-2016 Innolux Corporation. All Rights Reserved.